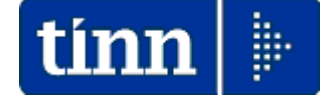

# **Guida Operativa**

# Implementazioni nuova Release Procedura

# PAGHE Rel. 5.0.2.2

# Data rilascio: 27 Novembre 2014

# Sintesi Argomenti Rel. Paghe 5022

Lo scopo che si prefigge questa guida è quello di documentare le implementazioni introdotte nella Rel.5022.

| ARGOMENTI                                                          | Funzioni Varie (1 di 2)                                                                                                    |
|--------------------------------------------------------------------|----------------------------------------------------------------------------------------------------|
| Aggiornamenti altre<br>PROCEDURE:                                  | <ul> <li>In concomitanza con la distribuzione di questa Rel. Paghe 5022 sono<br/>disponibili aggiornamenti anche per la procedura:</li> <li>Tinn Uniemens</li> </ul>                                                                                                    |
| • UniEmens                                                         | Per l'installazione riferirsi alla rispettiva Sezione:<br>- Supporto – Aggiornamenti – Personale – UniEmens                                                                                                    |
| Aggiornamento e<br>Controllo Addizionali                           | <ul> <li>Si raccomanda l'esecuzione dell'aggiornamento e controllo delle<br/>addizionali Comunali e Regionali come da apposita ::</li> <li>Guida Aggiornamento Addizionali</li> </ul>                                                                                                    |
| Assegnazione R.U. ai<br>capitoli e sostituzione<br>rapida capitoli | Attivata segnalazione immediata per superamento 100% in caso di<br>assegnazione plurima di capitoli alla R.U. In caso di segnalazione sarà<br>anche possibile sostituire in modo rapido il vecchio capitolo con il nuovo<br>capitolo assegnato alla R.U.                                                            |
| Sostituzione massiva<br>capitoli                                   | Nuova funzione per sostituzione massiva capitoli R.U.                                                                                                    |
| Stampa dipendenti x<br>capitolo                                    | Possibilità al momento della chiusura della stampa di evidenziare<br>eventuali dipendenti "senza capitolo".                                                                                                    |
| Stampa dipendenti x<br>Ufficio                                     | Nuova funzione di stampa dipendenti per ufficio (derivata dalla precedente funzione di stampa dipendenti x Capitolo/Ufficio                                                                                                    |
| Stampa/Estrai dipendenti<br>a scelta                               | <ul> <li>Introdotto ulteriore campo di analisi dati:</li> <li>Sesso (M/F)</li> </ul>                                                                                                    |
| Visualizzazione<br>configurazione fiscale                          | <ul> <li>Introdotti ulteriori campi di analisi della "Configurazione Fiscale:         <ul> <li>Rate addizionali</li> <li>Quota reddito presunto da aggiungere al reddito dell'Ente</li> <li>Applicazione "Bonus Renzi"</li> <li>Reddito da aggiungere al reddito dell'Ente per "Bonus Renzi"</li> </ul> </li> </ul> |
| Stampa Riepilogo x<br>capitolo con indicazione<br>impegni          | Introdotto ulteriore criterio di selezione per stampa analitica per singolo dipendente.                                                                                                    |
| Creazione proposta<br>Mandati & Reversali                          | Introdotto ulteriore criterio di selezione per cancellazione proposta senza creazione.                                                                                                    |

| ARGOMENTI                                                                                    | Funzioni Varie (2 di 2)                                                                                                    |
|----------------------------------------------------------------------------------------------|----------------------------------------------------------------------------------------------------|
| Stampa utilizzo risorse<br>decentrate                                                        | <ul> <li>Introdotto ulteriore criterio di selezione per escludere dal conteggio<br/>dipendenti con particolari posizioni. (esempio Comandati)</li> </ul> |
| Stampa costo del<br>personale per capitolo<br>(da proposta mand/rev)                         | Introdotta in stampa la specifica dell'allegato per confronto dati .                                                                                     |
| Cruscotto di calcolo del<br>costo orario dei<br>dipendenti                                   | Introdotto ulteriore calcolo anche del costo orario giornaliero oltre che orario.                                                                        |
| Cancellazione Cedolini                                                                       | Introdotto criterio restrittivo di cancellazione per "Tutore"                                                                                            |
| Gestione Assenze con<br>riconoscimento da parte<br>dell'INPS di:<br>Contribuzione Figurativa | Errata corrige per esempio indicativo di rappresentazione sull'UniEmens.                                                                                 |

|                       | Aggiornamenti altre procedure                                                                                      | (1 di 1)                    |
|-----------------------|----------------------------------------------------------------------------------------------------|-----------------------------|
| In c<br>and           | concomitanza con la distribuzione di questa Rel. Paghe 5022 sor<br>che per le procedure:<br>o <b>Tinn Uniemens</b> | o disponibili aggiornamenti |
| Per l'inst<br>- Suppo | stallazione riferirsi alla rispettiva Sezione:<br>orto – Aggiornamenti – Personale – UniEmens                      |                             |
| Unier                 | mens                                                                                                    | P                           |
| DOCU                  |                                                                                                    |                             |
| DOCU                  | JMENTI                                                                                                    | DATA DI INSERIMENTO         |

Tinn UniEmens – Aggiornamento 02.11.0000

#### Argomenti:

Adeguamento flusso XML Rel. 02.11.0000 Implementazioni funzionali

**Documentazione:** Guida aggiornamento rapido Rel. 02.11.0000 Guida Novità procedura Tinn UniEmens

#### Supporti di sistema:

BdsRunTime2007

| 🚥 Gestione attività UNIEMENS - TINN                                                  |                                                                                                    |   |  |
|--------------------------------------------------------------------------------------|----------------------------------------------------------------------------------------------------|---|--|
| Finestra Strumenti Opzioni Procedure (                                               | Guida                                                                                                    |   |  |
| 8 🖻 🗄 🗰 / 🏕                                                                          |                                                                                                    |   |  |
| Procedure applicative                                                                | Procedure / 04 - Stampa                                                                                                    |   |  |
| Procedure 01 - Gestione dati 02 - Importa 03 - Esporta 04 - Stampa 05 - Manutenzione | 01 - Elenchi<br>22 - Dati periodo<br>33 - Denunce presentate<br>44 - Totali posizioni PA<br>55 - Elenco variazioni giuridiche<br>56 - Periodi V1 ed E0<br>Trformazioni<br>Informazioni di prodotto<br>Prodotto: Gestione attività UNIEMENS<br>Versione: 2.11.0<br>Informazioni licenza d'uso<br>Licenza d'uso concessa a: GESTORE PREDEFINITO<br>Informazioni acqiuntive |   |  |
|                                                                                      | historia aggiurnive                                                                                                    | - |  |
|                                                                                      | Sistema operativo: Windows NT 5.1 (Build 2600: Service Pack 3) Memoria installata: 2.096.364 KB Altre informazioni                                                                                                    | 7 |  |
| Strumenti di sistema                                                                 |                                                                                                    |   |  |
| Preferiti (c) TINN tutti i diritti riservati.                                        |                                                                                                    |   |  |
| Collegamenti                                                                         |                                                                                                    |   |  |

Guida aggiornamento Addizionali

(1 di 1)

# **OPERAZIONE OBBLIGATORIA !!**

Aggiornamento e Controllo Addizionali Comunali + Regionali

# 🥙 Nota Bene:

Controllare di aver eseguito le funzioni di:

# > Aggiornamento e Controllo delle Addizionali

come descritto nell'apposita guida !!!

ADDIZIONALI < Rel. 5.0.2.2 > (Aggiomamento e Controllo)

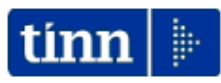

# <u>Guida Operativa</u>

Aggiornamento e Controllo ADDIZIONALI

# PAGHE 2 Rel. 5.0.2.2

Data rilascio: NOVEMBRE 2014

Lo scopo che si prefigge questa guida è quello di documentare le modalità con cui eseguire l'aggiornamento delle ADDIZIONALI con la procedura Paghe 2 Rel. 5022.

| 😎 Attenzione !!:        |                                                                                                    |  |  |  |  |
|-------------------------|----------------------------------------------------------------------------------------------------|--|--|--|--|
| ARGOMENTO               | OPERAZIONI OBBLIGATORIE !!                                                                                                    |  |  |  |  |
|                         | In relazione alla pubblicazione da parte dell'Agenzia delle Entrate di<br>continui aggiornamenti sulle aliquote ed esenzioni riferite alle<br>ADDIZIONALI COMUNALI, si è reso necessario la predisposizione<br>del presente aggiornamento. |  |  |  |  |
| ADDIZIONALI             | Per l'aggiornamento delle Addizionali Comunali è disponibile una<br>specifica funzione:<br>> Aggiornamento Addizionali Comunali dell'anno                                                                                                  |  |  |  |  |
| COMUNALI<br>+ REGIONALI | Questa funzione deve essere OBBLIGATORIAMENTE<br>ESEGUITA, in quanto opera un aggiornamento indispensabile<br>per svolgere correttamente le operazioni di conguaglio.                                                                      |  |  |  |  |
|                         | Per le modalità di esecuzione dell'aggiornamento anche delle<br>Addizionali Regionali, riferirsi alle pagine successi∨e di questa<br>guida.                                                                                                |  |  |  |  |
|                         |                                                                                                    |  |  |  |  |

# 🕏 Nota Bene !!:

Alla data di acquisizione dell'aggiornamento reso disponibile sul sito Istituzionale del Ministero delle Finanze, molti comuni risultavano ancora NON AGGIORNATI. Prestare attenzione e, se necessario, contattare direttamente gli Enti interessati.

# Associazione Risorse Umane ai capitoli

Questa funzione è presente nel menù:

- > Anagrafica
  - o Risorse Umane
- Con la dicitura:

# Assegnazione R.U. ai capitoli

#### o Implementazioni:

✓ Attivata segnalazione immediata per superamento 100% in caso di assegnazione plurima di capitoli alla R.U. In caso di segnalazione sarà anche possibile sostituire in modo rapido il/i vecchio/i capitolo/i con il nuovo capitolo assegnato alla R.U.

#### o Azioni Richieste

✓ Eseguire la stampa dipendenti x capitolo per i controlli del caso.

| 🚥 Asseg                              | nazione R.U. ai capito                                                                                                    | li                                                                                                 |                                          |                                        |  |  |  |
|--------------------------------------|----------------------------------------------------------------------------------------------------|----------------------------------------------------------------------------------------------------|------------------------------------------|----------------------------------------|--|--|--|
| <u>IK</u> (K)                        |                                                                                                    | \$ # \$ \$ \$ <u>\$</u> \                                                                          |                                          | 📔 Esci 🞾                               |  |  |  |
| Capitolo                             | 43 0 1                                                                                                    | SERVI GEN. CO.CO.CO.                                                                               |                                          | <b>S</b>                               |  |  |  |
| Codice                               | Cognome                                                                                                    | Nome                                                                                               | Percent.                                 | ^                                      |  |  |  |
| *                                    | 40 DOMENI                                                                                                    | DANIELA                                                                                            | 100                                      |                                        |  |  |  |
| A                                    | ATTENZIONE  Il totale percentuale non può superare 100, si vuole procedere alla cancellazione dei capitoli esistenti ?  Scegliere <si> per procedere. Scegliere <no> per uscire</no></si> |                                                                                                    |                                          |                                        |  |  |  |
| Rispon<br>- 40                       | idendo SI al dipendente                                                                                                    | e con Matricola:                                                                                   | Rispondendo NO no<br>alcuna azione e pre | on viene eseguita<br>sentato l'errore: |  |  |  |
| sarà s<br>capito<br>uno co<br>- 43.0 | sostituito il precedent<br>li nel caso che gliene fo<br>on varie %) con il nuovo<br>Servizi Generali e CoC                                                                                | e capitolo (o i precedenti<br>ossero stati assegnati più di<br>o capitolo in inserimento:<br>coCo. | ERRORE Il totale percent                 | uale non può superare 100              |  |  |  |
| <u>N</u> uovo                        | F8 <u>E</u> dita F5 <u>C</u> ar                                                                                                    | icella F6 Aggiorna F9 Ag                                                                           | ggiorna Determina da Capitolo            | Annulla F7                             |  |  |  |

(1 di 1

Sostituzione Capitoli Dipendenti

Questa funzione è presente nel menù:

- > Anagrafica
  - o Risorse Umane

Con la dicitura:

# Sostituzione Capitoli Dipendenti

# o Implementazioni:

- ✓ Nuova funzione per sostituzione massiva capitoli R.U.
- Funzionalità:
  - ✓ Nel caso di revisione dei capitoli di bilancio anche in considerazione dell'Armonizzazione, sarà possibile sostituire su tutti i dipendenti che hanno un determinato capitolo un nuovo capitolo.

#### o Azioni Richieste

✓ Eseguire la stampa dipendenti x capitolo per i controlli del caso.

| tin | Sostituzione Capit           | oli dip | endenti       |             |            |                        |                  |         |          |
|-----|------------------------------|---------|---------------|-------------|------------|------------------------|------------------|---------|----------|
|     | 1 ENTE DI PR                 | OVA     |               |             |            |                        |                  |         |          |
|     |                              | Lim     | iti inferiori |             |            |                        | Limiti superiori | i       |          |
| [   | -Scelta limiti di selezione- |         |               |             |            |                        |                  |         |          |
|     |                              |         |               |             |            |                        |                  |         |          |
|     |                              |         |               |             |            |                        |                  |         |          |
|     |                              |         |               |             |            |                        |                  |         |          |
|     |                              |         |               |             |            |                        |                  |         |          |
|     |                              |         | Casila        | la / Astian |            |                        |                  |         |          |
|     |                              |         |               | io / Africo | io / Progr | essivo                 |                  |         |          |
|     | Old Capitolo                 | 2014    | \$ 43         | 0           | 1          | ∿orð <mark>SE</mark> P | RVI GEN, CO.CO.C | 0.      |          |
|     | Capitolo da assegnare        | 2014    | \$ 77         | 0           | 1          | ം BIL                  | ANCIO E PR. CO.C | 0.00.   |          |
|     |                              |         |               |             |            | _                      |                  |         |          |
|     |                              |         |               |             |            |                        |                  |         |          |
|     |                              |         |               |             |            |                        |                  |         |          |
|     |                              |         |               |             |            |                        |                  |         |          |
|     |                              |         |               |             |            |                        |                  |         |          |
|     |                              |         | 0             | 87          |            |                        |                  | ا منابع | E cosi l |
|     |                              |         | U             | 6           |            |                        |                  |         | E SCI    |

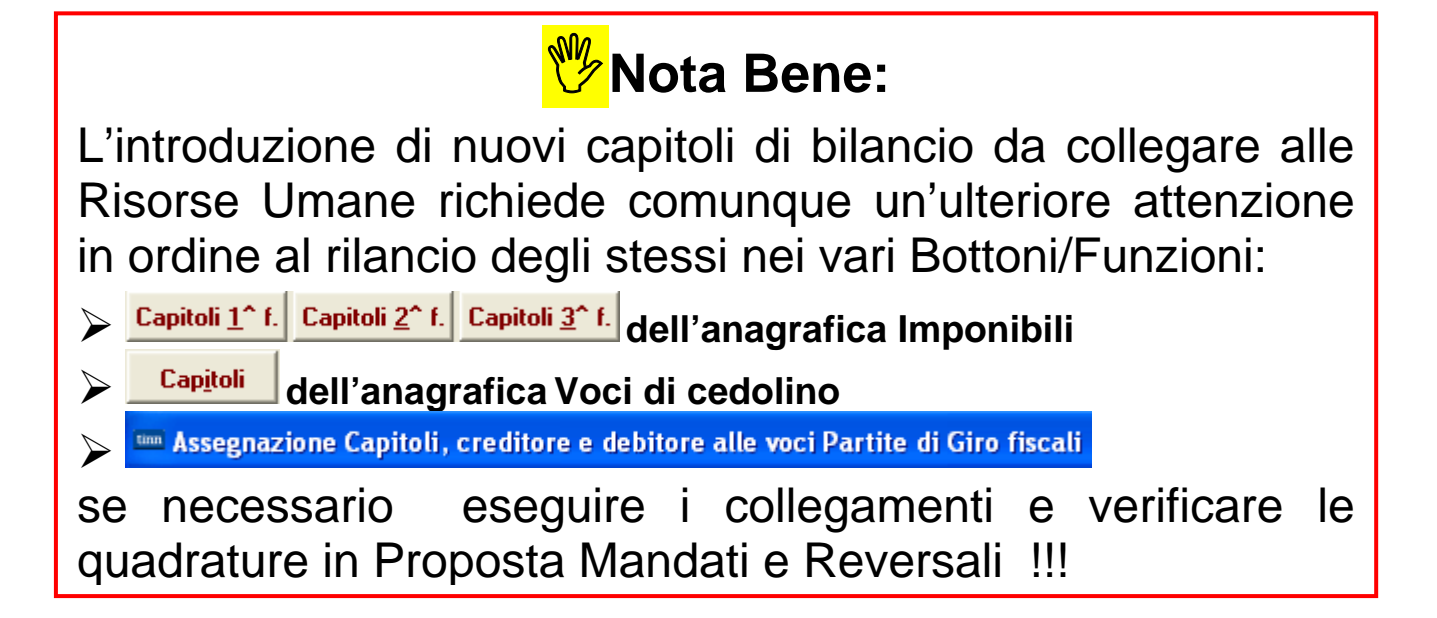

(1 di 1

#### Stampa Dipendenti per Capitolo

Questa funzione è presente nel menù:

- Anagrafica
  - o Stampe

- Dipendenti

Con la dicitura:

# > Dipendenti per Capitolo/Capit-Ufficio

- o Implementazioni:
  - Possibilità al momento della chiusura della stampa di evidenziare eventuali dipendente "senza capitolo".
- o Azioni Richieste
  - ✓ Attivare per controllare eventuali dipendenti a cui non è stato ancora riassegnato un capitolo.

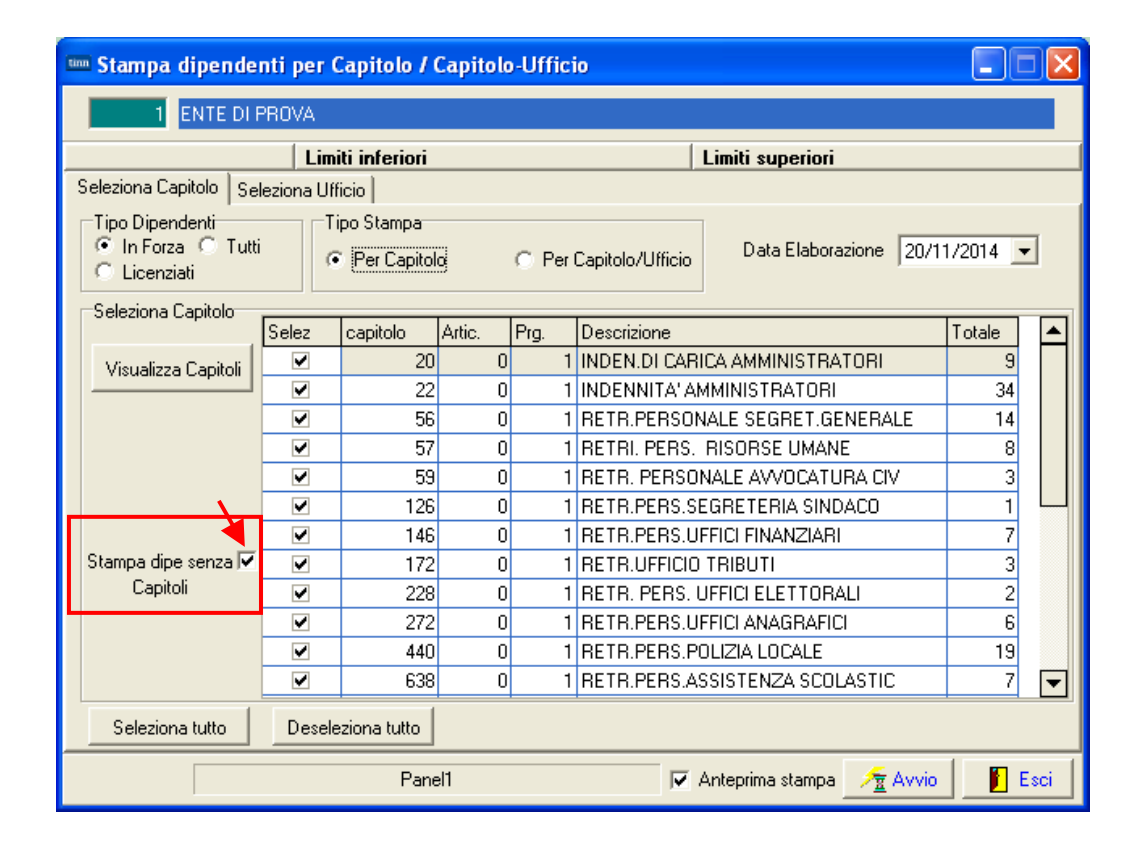

| 18/11/201 | 4 ENTE DI PROVA                      | Pag. | 1 |
|-----------|--------------------------------------|------|---|
|           | DIPENDENTI SENZA CAPITOLO ANNO: 2014 |      |   |
| Codice    | Cognome e nome                       |      |   |
| 40        | DOMENI DA NELA                       |      |   |

## Stampa Dipendenti per Ufficio

Questa funzione è presente nel menù:

- Anagrafica
  - o Stampe

- Dipendenti

Con la dicitura:

- > Dipendenti per Ufficio
- o Implementazioni:
  - ✓ Nuova funzione di stampa dipendenti per ufficio (derivata dalla precedente funzione di stampa dipendenti x Capitolo/Ufficio)

# o Azioni Richieste

✓ Attivare se necessaria una rappresentazione dei dipendenti per Ufficio gestito sul trattamento economico.

| 🚥 Stampa dipendenti per ufficio                                                                                                    |                      |                                           |                  |  |  |  |
|----------------------------------------------------------------------------------------------------|----------------------|-------------------------------------------|------------------|--|--|--|
| 1 ENTE DI PROVA                                                                                                    |                      |                                           |                  |  |  |  |
|                                                                                                    | Limit                | i inferiori                               |                  |  |  |  |
| Selezior                                                                                                    | na                   |                                           |                  |  |  |  |
| _Tipe<br>●                                                                                                    | n Forza 🔿 Licenziati | C Tutti Visualizza Uffici Data Elaborazio | one 20/11/2014 💌 |  |  |  |
| Selez.                                                                                                    | Codice               | Descrizione                               | Totale           |  |  |  |
|                                                                                                    | 0                    |                                           | 45               |  |  |  |
| <ul> <li>Image: A start of the start of the start of</li></ul> | 1                    | DIRIGENTE I AREA                          | 18               |  |  |  |
| <b>v</b>                                                                                                    | 2                    | DIRIGENTE II AREA                         | 18               |  |  |  |
| <b>v</b>                                                                                                    | 3                    | DIRIGENTE III AREA                        | 47               |  |  |  |
| <ul> <li>Image: A start of the start of the start of</li></ul> | 4                    | DIRIGENTE IV AREA                         | 31               |  |  |  |
| ~                                                                                                    | 5                    | CORPO DI POLIZIA MUNICIPALE               | 20               |  |  |  |
| ✓                                                                                                    | 6                    | STAFF SINDACO                             | 1                |  |  |  |
| <ul> <li>Image: A start of the start of the start of</li></ul> | 7                    | AVVOCATURA                                | 3                |  |  |  |
| Seleziona tutto                                                                                                    |                      |                                           |                  |  |  |  |
|                                                                                                    |                      | 0% 🔽 🖓 Anteprima stampa                   | Avvio 📔 Esci     |  |  |  |

| 20/11 | 20/11/2014 ENTE DI PROVA                           |                |                  |              |               |                    |
|-------|----------------------------------------------------|----------------|------------------|--------------|---------------|--------------------|
|       | STAMPA DIPENDENTI DELL'UFFICIO 2 DIRIGENTE II AREA |                |                  |              |               |                    |
|       |                                                    |                | 0                |              |               |                    |
| Prg   | Codice                                             | Cognome e nome | Codice fiscale   | Data assunz. | Data lice nz. | Categoria/Livello  |
|       | 1 Tempo indeterminato                              |                |                  |              |               |                    |
| 1     | 40 DON                                             | MENI DANIELA   | DMNDNI54T58E058Y | 15/09/1973   | 31/12/9999    | 43 Categ-D3-acc.D1 |

Stampa/Estrai Dipendenti a scelta

Questa funzione è presente nel menù:

- Anagrafica
  - Stampe

- Dipendenti

Con la dicitura:

- > Stampa/Estrazione dipendenti a scelta (\*.xls)
- o Implementazioni:
  - ✓ Introdotto ulteriore campo di analisi dati:
    - Sesso (M/F)
- o Azioni Richieste
  - ✓ Attivare se necessario per riscontro dati

| 🚥 Stampa / Estrazione elenchi dipendenti a sce                                                                                                    | lta 🔲 🗖 🔀                                             |
|----------------------------------------------------------------------------------------------------|-------------------------------------------------------|
| 1 COMUNE DI FRANCAVILLA AL MARE                                                                                                    |                                                       |
| Limiti inferiori                                                                                                    | Limiti superiori                                      |
| Lancio                                                                                                    |                                                       |
| Criteri di selezione<br>Anno 2014 🜩 Visualizza Dipendenti Data Ela                                                                                                    | borazione 10/11/2014 - 10/11/2014 -                   |
| Trascinare qui le colonne per effettuare il raggruppamento                                                                                                    |                                                       |
| S/N Cod. Cognome Nome                                                                                                    | 🔹 Assunzion 💌 Cessazion 💌 Categoria 🔍 Tipo assunzione |
| <ul> <li>✓ S/N</li> <li>✓ Cod.</li> <li>✓ Cognome</li> <li>✓ Nome</li> <li>DATA_NASCITA</li> <li>CODICE_FISCALE</li> <li>✓ SESSO</li> <li>✓ Assunzione</li> <li>✓ Cessazione</li> <li>✓ Categoria</li> <li>✓ Tipo assunzione</li> </ul> | dato visualizzato                                     |
| Capitolo                                                                                                    |                                                       |
| Filtro non impostato                                                                                                    | Personalizza                                          |
| Seleziona tutto Deseleziona tutto                                                                                                    | Anteprima di stampa                                   |
| Estrai Dipendenti selezionati su excel                                                                                                    | 🦯 🥂 Stampa 📔 Esci                                     |

## Visualizzazione configurazione fiscale

Questa funzione è presente nel menù:

- Anagrafica
  - o Stampe

- Dipendenti

Con la dicitura:

> Visualizzazione configurazione fiscale

#### o Implementazioni:

- ✓ Introdotti ulteriori campi di analisi della "Configurazione Fiscale":
  - Rate addizionali
  - Quota reddito presunto da aggiungere al reddito dell'Ente
  - Applicazione "Bonus Renzi"
  - Reddito da aggiungere al reddito dell'Ente per "Bonus Renzi"

## o Azioni Richieste

✓ Attivare se necessario per riscontro dati

| Im Visualizzazione configurazione irpef                                                                                                    |               |
|----------------------------------------------------------------------------------------------------|---------------|
| $\square \land \square \land \square \land \square \land \blacksquare \land \blacksquare \land \blacksquare \land \square \land \square \land \square \land $                                                                                                    | 📔 Esci        |
| Criteri di selezione                                                                                                    |               |
| Anno 2014 Codice dipendente da 0 rot a 9999999 rot                                                                                                    | sualizza      |
| Trascinare qui le colonne per effettuare il raggruppamento                                                                                                    |               |
| Selez. ▼ Dip       Cognome       ▼ Nome       Cod       % Irpel ▼ Su Cong?       Redd.pre         Redd.pres.       ▲       ▲       ▲       ▲       ▲       ▲       ▲       ▲       ▲       ▲       ▲       ▲       ▲       ▲       ▲       ▲       ▲       ▲       ▲       ▲       ▲       ▲       ▲       ▲       ▲       ▲       ▲       ▲       ▲       ▲       ▲       ▲       ▲       ▲       ▲       ▲       ▲       ▲       ▲       ▲       ▲       ▲       ▲       ▲       ▲       ▲       ▲       ▲       ▲       ▲       ▲       ▲       ▲       ▲       ▲       ▲       ▲       ▲       ▲       ▲       ▲       ▲       ▲       ▲       ▲       ▲       ▲       ▲       ▲       ▲       ▲       ▲       ▲       ▲       ▲       ▲       ▲       ▲       ▲       ▲       ▲       ▲       ▲       ▲       ▲       ▲       ▲       ▲       ▲       ▲       ▲       ▲       ▲       ▲       ▲       ▲       ▲       ▲       ▲       ▲       ▲       ▲       ▲       ▲       ▲       ▲       ▲ | Rate Rei 💌 Ra |
| Filtro non impostato                                                                                                    | Personalizza  |
| Seleziona tutto Deseleziona tutto                                                                                                    |               |
| Estrai Dipendenti selezionati su excel                                                                                                    |               |

# Stampa Riepilogo x Capitolo con indicazione impegni

Questa funzione è presente nel menù:

- Elaboraz.Mensili
  - o Stampa Cedolini/Riepiloghi

Con la dicitura:

- Stampa riepilogo x capitolo con indicazioni impegni
- o Implementazioni:
  - Introdotto ulteriore criterio di selezione per stampa analitica per singolo dipendente.
- o Azioni Richieste
  - Consente un controllo dettagliato per singolo dipendente delle poste che saranno rappresentate nella proposta Mandati e Reversali in Contabilità Finanziaria.

| 🎟 Stampa riepilogo per capitolo                                                                                                    |                         |                 |
|----------------------------------------------------------------------------------------------------|-------------------------|-----------------|
|                                                                                                    | 🖹 <u>S</u> tampa        | <u><u> </u></u> |
| Ente 1 ENTE DI PROVA                                                                                                    |                         |                 |
| Scelta limiti di selezione                                                                                                    |                         |                 |
| Anno 2014 🗲<br>Mese/progressivo da 11 🗲 0 🗲 a 11 🗲<br>Codice dipendente da 0 🗲 roro a 9999999 🗲<br>Codice capitolo/articolo da 0 0 0 roro a 9999999                                                                                                    | 0 🔹<br>۲۰۰۵<br>99 93333 | ß               |
| ✓       Stampa analitica per dipendente         Ordinamento in caso di stampa analitica per dipendente            • Codice dipendente         • Cognome / nome         • Cognome / nome         • Cog |                         |                 |
|                                                                                                    | 🔽 Antepr                | ima di stampa   |

**ATTENZIONE\_!!**: I tempi di elaborazione potrebbero variare da pochi a svariati minuti in relazione alla mole di dati da analizzare e alle caratteristiche dei sistemi Hw & Sw in uso presso l'Ente.

10/11/2014 ENTE DI PROVA

#### RIEPILOGO GENERALE DAL 10.0 2014 AL 10.0 2014

#### 40 - DOMENI DANIELA CAPITOLO CORRENTE: 56.0.1 - RETR.PERSONALE SEGRET.GENERALE

|        |           | C a     | sti   |         | -        |      |      | Parti  | te di | Gir o    |             |      | Descrizione                              | Partite Giro | Costi    |
|--------|-----------|---------|-------|---------|----------|------|------|--------|-------|----------|-------------|------|------------------------------------------|--------------|----------|
| Anno C | apitolo A | Art. Aı | nno S | igla In | npegno l | Prog | Reve | ersale |       | Man      | dato        |      |                                          |              |          |
| 2014   | 56        | 0       | 0     | 0       | 0        | 0    |      |        |       |          |             |      | STIPENDIO LORDO                          | 0,00         | 1.151,98 |
| 2014   | 2451      | 0       | 0     | 0       | 0        | 0    |      |        |       |          |             |      | INCREM. POS.EC. FONDO                    | 0,00         | 129,81   |
| 2014   | 2451      | 0       | 0     | 0       | 0        | 0    |      |        |       |          |             |      | COMPARTO QUOTA FONDO                     | 0,00         | 23,47    |
|        |           |         |       |         |          |      | 2014 | 676    | 1     | 2014     | 2946        | 1    | ADDIZIONALE REGIONALE AP - RATEIZZATA    | 50,50        | 0,00     |
|        |           |         |       |         |          |      | 2014 | 676    | 1     | 2014     | 2946        | 1    | ADDIZIONALE COMUNALE AP - RATEIZZATA     | 14,39        | 0,00     |
|        |           |         |       |         |          |      | 2014 | 670    |       | 2014     | 2940        |      | Contr.Previd.Complementare c/o Dipend.   | 11,18        | 0,00     |
|        |           |         |       |         |          |      | 2014 | 670    |       | 2014     | 2940        |      | Contr.Previd.Complementare agg.va dipend | 22,36        | 0,00     |
|        |           |         |       |         |          |      | 2014 | 678    | 1     | 2014     | 2948        | 1    | PIGNORAMENTO 3                           | 100,00       | 0,00     |
|        |           |         |       |         |          |      | 2014 | 678    | 1     | 2014     | 2948        | 1    | FINEMIRO - CESSIONE STIP.                | 1 00,00      | 0,00     |
|        |           |         |       |         |          |      | 2014 | 678    | 1     | 2014     | 2948        | 1    | DELEGA PLUSVALORE                        | 100,00       | 0,00     |
| 2014   | 64        | 1       | 0     | 0       | 0        | 0    |      |        |       |          |             |      | IRAP - 0%                                | 0,00         | 84,23    |
| 2014   | 2451      | 2       | 0     | 0       | 0        | 0    |      |        |       |          |             |      | IRAP                                     | 0,00         | 11,04    |
| 2014   | 2451      | 2       | 0     | 0       | 0        | 0    |      |        |       |          |             |      | IRAP                                     | 0,00         | 1,99     |
|        |           |         | 0     | 0       | 0        | 0    | 2014 | 670    | 1     | 2014     | 2940        | 1    | FONDO CREDITO - 0,35%                    | 3,46         | 0,00     |
|        |           |         | 0     | 0       | 0        | 0    | 2014 | 670    | 1     | 2014     | 2940        | 1    | FONDO CREDITO                            | 0,46         | 0,00     |
|        |           |         | 0     | 0       | 0        | 0    | 2014 | 670    | 1     | 2014     | 2940        | 1    | FONDO CREDITO                            | 0,08         | 0,00     |
| 2014   | 56        | 5       | 0     | 0       | 0        | 0    | 2014 | 670    | 1     | 2014     | 2940        | 1    | CPDEL - 8,85%                            | 87,69        | 235,84   |
| 2014   | 2451      | 1       | 0     | 0       | 0        | 0    | 2014 | 670    | 1     | 2014     | 2940        | 1    | CPDEL                                    | 11,49        | 30,89    |
| 2014   | 2451      | 1       | 0     | 0       | 0        | 0    | 2014 | 670    | 1     | 2014     | 2940        | 1    | CPDEL                                    | 2,08         | 5,58     |
| 2014   | 56        | 5       | 0     | 0       | 0        | 0    |      |        |       |          |             |      | TFR - 0%                                 | 0,00         | 48,24    |
| 2014   | 2451      | 1       | 0     | 0       | 0        | 0    |      |        |       |          |             |      | TFR                                      | 0,00         | 6,33     |
| 2014   | 56        | 5       | 0     | 0       | 0        | 0    | 2014 | 670    | 1     | 2014     | 2940        | 1    | PREV.PERSEO - 0%                         | 0,00         | 11,18    |
| 2014   | 56        | 5       | 0     | 0       | 0        | 0    | 2014 | 670    | 1     | 2014     | 2940        | 1    | CONTRIB.SOLIDAR - 0%                     | 0,00         | 1,12     |
|        |           |         |       |         |          |      | 2014 | 676    | 1     | 2014     | 2946        | 1    | TRATTENUTA NETTA IRPEF                   | 100,37       |          |
| Totale | Compe     | tenze   | •     |         |          |      | 1.3  | 05,26  | То    | tale con | tributi + i | irap | 436,44                                   |              |          |
| Totale | tratten   | ute     |       |         |          |      | 6    | 04,06  |       |          |             |      |                                          |              |          |
| Netto  | a pagare  | •       |       |         |          |      | 71   | 01,20  |       |          |             |      |                                          |              |          |

Pag. 11 di 18

Creazione Proposta Mandati/Reversali

Questa funzione è presente nel menù:

- Elaboraz.Mensili
  - o Collegamento con contabilità finanziaria

Con la dicitura:

- Creazione proposta mandati/reversali
- o Implementazioni:
  - ✓ Introdotto ulteriore criterio di selezione per cancellazione proposta senza creazione
- o Azioni Richieste
  - ✓ Prestare attenzione alle conferme prima di confermare la cancellazione.

| 🎟 Creazione proposta r                                               | mandati/Reversali per t                                                                                              | rasferimento in f                                                                               | inanziaria                              |                                                          |
|----------------------------------------------------------------------|----------------------------------------------------------------------------------------------------|-------------------------------------------------------------------------------------------------|-----------------------------------------|----------------------------------------------------------|
| 1 ENTE DI PROV                                                       | Ά                                                                                                    |                                                                                                 |                                         |                                                          |
|                                                                      | Limiti inferiori                                                                                                    |                                                                                                 | Limiti superiori                        |                                                          |
| Mese di Elaborazione<br>Codice Dipendente<br>Dipendenti da Escludere | 11 0 NOVEMBRE<br>Calcolo ritenute sui ma<br>Elaborazione solo dipe<br>Aggiornamenti accerta<br>Cancellazione propost | andati<br>endenti non aggiornati<br>amenti/impegni P.Giro<br>ra senza creazione                 | 9999999<br>9999999<br>7                 | 2014                                                     |
| Dipendente in elaboraz                                               | ione :                                                                                                    |                                                                                                 |                                         |                                                          |
|                                                                      | 0%                                                                                                    |                                                                                                 |                                         | Avvio Esci                                               |
| ATTENZIONE<br>Si vuole<br>Sceglie                                    | e procedere alla cancella<br>re <si> per procedere</si>                                                              | zione della propos<br>s. Scegliere <n< th=""><th>sta ?<br/>o&gt; altrimenti.</th><th></th></n<> | sta ?<br>o> altrimenti.                 |                                                          |
|                                                                      | <u> </u>                                                                                                    | No                                                                                              |                                         |                                                          |
|                                                                      |                                                                                                    |                                                                                                 |                                         |                                                          |
|                                                                      | ATTENZI                                                                                                    | one 🎽                                                                                           |                                         |                                                          |
|                                                                      | <b>(</b>                                                                                                    | Si è sicuri di vole<br>Scegliere <si></si>                                                      | r procedere alla ca<br>per procedere. S | ncellazione della prop<br>5cegliere <no> altr<br/>p</no> |

# Stampa Utilizzo Risorse Decentrate

Queste funzioni sono presenti nel menù:

- Adempim.di legge
  - o Gestione fondo non dirigenti
  - o Gestione fondo dirigenti

Con la dicitura:

- Stampa utilizzo risorse decentrate
- o Implementazioni:
  - ✓ Introdotto ulteriore criterio di selezione per escludere dal conteggio dipendenti con particolari posizioni. (esempio Comandati)

# o Azioni Richieste

✓ Attivare se necessario.

| 🚥 Gestione R  | lisorse Decentral                         | e - Stampa utilizzo risorse - Non dirigenti 📃 🗖 🔀                                                                                                |
|---------------|-------------------------------------------|----------------------------------------------------------------------------------------------------|
|               |                                           | 🖹 Stampa 📃 👖 Esci                                                                                                    |
| Ente          | 1 ENTE DI                                 | PROVA                                                                                                    |
| Anno di comp. | 2014 文 Periodo<br>Period<br>Posizione rel | di erogazione cedolini da 2014 🔹 1 🔹 0 🔹 a 2014 🔹 12 🔹 9 🔹<br>do dei gruppi da consid.da 0 🔹 0 🔹 0 🔹 a 0 🔹 0 🔹 0 🔹<br>ativa al comando in uscita |
| Selezione 💌   | Tipo assunzione 💌                         | Descrizione Visual Tipo Ass                                                                                                    |
| ×             | 1                                         | Tempo indeterminato                                                                                                    |
| ✓             | 6                                         | Tempo determinato                                                                                                    |
| ✓             | 7                                         | lista mobilità                                                                                                    |
|               | 8                                         |                                                                                                    |
| <b>_</b>      |                                           |                                                                                                    |
| Selezione 💌   | Codice 💌                                  | Descrizione 📃 🔺 Visual.Voci Fondo                                                                                                    |
|               | 1                                         | INDENNITÀ DI COMPARTO QUOTA CARICO FONDO                                                                                                    |
|               | 2                                         | PROGRESSIONI ORIZZONTALI STORICHE Deseleziona tutto                                                                                              |
|               | 3                                         | POSIZIONI ORGANIZZATIVE                                                                                                    |
| <b>~</b>      | 4                                         | INDENNITÀ DI RESPONSABILITÀ / PROFESSIONALITÀ                                                                                                    |
|               | E                                         |                                                                                                    |
| Non stampa    | re i dipendenti 🛛 🗍                       | Stampa analitica per mese 🦳 Stampa solo totali senza voci                                                                                        |
|               |                                           | 🔽 Anteprima di stampa                                                                                                    |

| 🚥 Gestione F                                                                                                    | Risorse Decentra       | te - Stampa utilizzo risorse - Dirigenti                                             |               |                       |
|----------------------------------------------------------------------------------------------------|------------------------|--------------------------------------------------------------------------------------|---------------|-----------------------|
|                                                                                                    |                        |                                                                                      | <b>A</b> 9    | <u>è</u> tampa 👖 Esci |
| Ente                                                                                                    | 1 ENTE DI              | PROVA                                                                                |               |                       |
| Anno di comp.                                                                                                    | 2014 🜩 Period<br>Perio | o di erogazione cedolini da 2014 🐳 1 🐳 0 🐳<br>do dei gruppi da consid.da 0 🔹 0 🐳 0 🐳 | a 2014<br>a 0 |                       |
| Selezione 💌                                                                                                    |                        |                                                                                      |               |                       |
|                                                                                                    | npo assunzione •       | Tempo indeterminato                                                                  |               | Visual. Tipo Ass      |
|                                                                                                    | 6                      | Tempo determinato                                                                    | _             |                       |
|                                                                                                    | 7                      | lista mobilità                                                                       |               |                       |
|                                                                                                    |                        |                                                                                      |               |                       |
|                                                                                                    | 10                     | å en en instanten i                                                                  | <b>▼</b>      |                       |
|                                                                                                    |                        |                                                                                      |               |                       |
| Selezione 💌                                                                                                    | Codice 🔹               | Descrizione                                                                          | -             | Visual.Voci Fondo     |
|                                                                                                    | 1                      | RETRIBUZIONE DI POSIZIONE                                                            |               |                       |
|                                                                                                    | 2                      | RETRIBUZIONE DI RISULTATO                                                            |               | Deseleziona tutto     |
|                                                                                                    | 21                     | RETRIBUZIONE DI POSIZIONE                                                            |               |                       |
| <ul> <li>Image: A start of the start of the start of</li></ul> | 22                     | RETRIBUZIONE DI RISULTATO                                                            |               |                       |
|                                                                                                    | 31                     | RISORSE ANCORA DA CONTRATTARE                                                        |               |                       |
| 🔲 Non stampa                                                                                                    | are i dipendenti       | 🗌 Stampa analitica per mese 🛛 🦵 Stampa solo totali sen                               | za voci       | ,                     |
|                                                                                                    |                        |                                                                                      | ~             | Anteprima di stampa   |

## Confronto Consuntivo/Allegato al Bilancio (funzioni collaterali) (1 di 1)

## Questa funzione è presente nel menù:

• Elaboraz.annuali

```
○ 🔄 ---Calcolo costo R.U. (consuntivo)---
```

# Con la dicitura:

# Stampa Costo del personale per capitolo (da proposta)

## o Implementazioni

✓ Introdotta in stampa la specifica dell'allegato per confronto dati.

# o Azioni Richieste

✓ Prendere visione ed attivare i controlli del caso.

| 🎟 Stampa costo del personale per capitolo (da proposta mandati / reversali                                         | )                     |                |
|----------------------------------------------------------------------------------------------------|-----------------------|----------------|
|                                                                                                    | 🖺 <u>S</u> tampa      | <u> </u>       |
| Ente 1 ENTE DI PROVA                                                                                               |                       |                |
| ⊂Scelta limiti di selezione                                                                                        |                       |                |
| Anno 2014<br>Mese/progressivo da 1<br>Codice capitolo/articolo da 0 0 0 0 0 a 99999999<br>Titolo di spesa da 1 a 4 | ]9 <b>≑</b><br>]39 №0 |                |
| Anno/Id allegato al bilancio                                                                                       |                       |                |
|                                                                                                    |                       |                |
|                                                                                                    | 🔽 Antep               | xima di stampa |

| Es     | emp     | io     |        | RIEPILOGO da PROPOSTA MAND./REV. DAL 1.0 20<br>ALLEGATO N. 1 DEL 2014 | 14 AL 81.0 2014   |                   |                    |
|--------|---------|--------|--------|-----------------------------------------------------------------------|-------------------|-------------------|--------------------|
| Anno C | apitolo | Art. I | nterv. | Descrizione                                                           | Costo Da Proposta | Costo Da Allegato | Differ.Alleg-Prop. |
| Titol  | o: 1 -  | Fur    | nzione | : 01 - Servizio: 01                                                   |                   |                   |                    |
| 2014   | 10      | 0      | 01     | ORGANIZZAZIONE GEN. E AA.II.                                          | 471.376,27        | 477.439,47        | 6.063,20           |
| 2014   | 11      | 0      | 01     | ONERI ORGANIZZ.GEN. E AA.II.                                          | 165.498,89        | 166.904,89        | 1.406,00           |
| 2014   | 20      | 10     | 03     | INDENNITA' DI CARICA AMMINISTR                                        | 113.909,45        | 106.589,89        | -7.319,56          |
| 2014   | 20      | 20     | 01     | GETTONI PRESENZA CONSIGLIERI                                          | 2.278,68          | 0,00              | -2.278,68          |
| 2014   | 20      | 50     | 03     | IND. DI CARICA PRES.DEL CONSIG                                        | 8.332,95          | 8.333,45          | 0,50               |
| 2014   | 230     | 0      | 01     | MISSIONI SEGRETERIA                                                   | 2.091,65          | 0,00              | -2.091,65          |
| 2014   | 330     | 0      | 01     | DIRITTI DI ROGITO                                                     | 6.720,91          | 0,00              | -6.720,91          |
| 2014   | 4790    | 0      | 01     | FONDO                                                                 | 433.562,10        | 269.014,68        | -164.547,42        |
| 2014   | 4790    | 10     | 01     | ONERIFONDO                                                            | 146.286,94        | 95.484,05         | -50.802,89         |
| 2014   | 4791    | 0      | 01     | FONDO RETRIB.POSIZIONE                                                | 85.475,26         | 99.152,16         | 13.676,90          |
| 2014   | 4791    | 10     | 01     | ONERI FONDO RETRIB POSIZ                                              | 27.635,27         | 33.347,99         | 5.712,72           |
| 2014   | 7503    | 0      | 01     | ROGITO                                                                | 3.599,99          | 0,00              | -3.599,99          |
| 2014   | 9640    | 0      | 01     | STRAORD.ELETTORALE                                                    | 51.922,87         | 0,00              | -51.922,87         |
|        |         |        |        | Totale funzione/servizio                                              | 1.518.691,23      | 1.256.266,58      | -262.424,65        |

Con queste modalità è possibile confrontare il "Preventivo 2014" (Costo da allegato) con il presupposto consuntivo dello stesso anno.

Inoltre, cambiando l'anno dell'Allegato in 2015, si potrebbe confrontare il presupposto consuntivo del 2014 con l'eventuale "Preventivo del 2015"...

# Cruscotto di calcolo del costo orario/giornaliero dei dipendenti (1 di 1)

Questa funzione è presente nel menù:

- Manutenzione
  - o 🔆 ---Funzioni x dipendenti---

\_ ----> (Funz.Globale)

Con la dicitura:

# > Cruscotto di calcolo del costo orario/giorn dei dipendenti

## o Implementazioni:

- ✓ Introdotto ulteriore calcolo anche del costo orario giornaliero oltre che orario.:
- o Azioni Richieste
  - ✓ Eseguire eventuali manutenzioni sulle Ore annue, Irap e Inail.

| 🏧 Cruscotto per simulazione calcolo costo ora    | io/giornaliero delle R.U.     |                                                  | ×                      |                                      |
|--------------------------------------------------|-------------------------------|--------------------------------------------------|------------------------|--------------------------------------|
|                                                  | 2 💊                           | 📔 Esci                                           |                        |                                      |
| Calcolo                                          |                               |                                                  |                        |                                      |
| Codice Dipe 40 🛛 DOMENI DA                       | NIELA Categ                   | 43 Categ-D3-acc.D1                               |                        |                                      |
| Data Calcolo 11/11/2014 Ore annue 1.872,00       | Calcolo Costo Perc.irap       | <mark>)</mark> €100,00 <sub>Perc.inai</sub> €0,1 | 51                     |                                      |
| Voci contrattuali € 21.972,00 Voci Person. € 5.4 | 38,80 Incarichi € 0,00        | Tredicesima € 2.236,50                           |                        |                                      |
| Lordo Annuale € 29.697,30 Contributi € 8.44      | 36,79 IRAP € 2.524,27         | INAIL € 181,15                                   |                        |                                      |
| Costo Annuo € 40.889,52 / ore annue =            | Costo orario € 21,84          | Costo giorn. € 131,06                            |                        |                                      |
| Anno Codice Cognome Nome                         | Categoria Cost                | o Orario Costo Giorn.                            | -                      |                                      |
| 2014 40 DOMENI DANIELA                           | Categ-D3-acc.D1               | € 21,84 € 131,06                                 |                        |                                      |
|                                                  | Im Crussette per simulari     | iono calcolo costo o <del>cario (</del>          | iornaliere delle P. H. |                                      |
|                                                  | cruscorto per simulazi        |                                                  | giornaliero delle R.U. |                                      |
|                                                  |                               | <u> </u>                                         | <u>&gt;</u>            | Esc                                  |
|                                                  | Calcolo                       |                                                  |                        |                                      |
|                                                  | Codice Dipe 50 👔 🖸            | 'AMBRA MARIA                                     | Cate                   | ag, 32 CategC2                       |
|                                                  | Data Calcolo 11/11/2014       | Ore annue 1.872,00                               | alcolo Costo Perc.ir   | ap €100,00 Perc.inail                |
| Nuovo F8 Edita F5 Cancella F6 Aggiorna           | Voci contrattuali € 20.616,84 | 4 Voci Person. € 970,93                          | 2 Incarichi € 0,00     | Ú Tredicesima €1.7                   |
| J J J J J J                                      | Lordo Annuale € 23.340,9      | 4 Contributi € 6.211,5                           | 3 IRAP € 1.983,98      | Í INAIL €1                           |
|                                                  | Costo Annuo € 31.678          | 3,83 / ore annue = 1                             | Costo orario € 16,92   | 2 Costo giorn. €1                    |
|                                                  | Anno Codice Cognome           | Nome                                             | Categoria Co           | sto Orario Costo Giorn.              |
|                                                  | 2014 40 DOMENI                | DANIELA                                          | Categ-D3-acc.D1        | € 21,84 € 131,06<br>€ 16,92 € 101,52 |
|                                                  | 2014 30 D AMBHA               | MANIA                                            | CaleyC2                | 616,32 6101,33                       |
|                                                  |                               |                                                  |                        |                                      |
|                                                  |                               |                                                  |                        |                                      |
|                                                  |                               |                                                  |                        |                                      |
|                                                  |                               |                                                  |                        |                                      |
|                                                  |                               |                                                  |                        |                                      |
|                                                  | Nuovo F8 Edita F5             | Cancella F6 Aggiorna F9                          | 🔽 Anteprima di stampa  | 🖺 Stampa 🛛 🗛                         |
|                                                  |                               |                                                  |                        |                                      |

|                     |                 |              |            | COSTO     | ORARI     | 0/GIORN/     | ALIERO     |             |         |             |       |               |              |
|---------------------|-----------------|--------------|------------|-----------|-----------|--------------|------------|-------------|---------|-------------|-------|---------------|--------------|
| Cognome / Nome      | Categ.          | Imp.contr. I | np.Person. | Incarichi | XIII      | Retrib.annua | Contributi | IRAP        | INAIL   | Costo annuo | Ore ( | Costo or ario | Costo Giorn. |
| D OMENI<br>D ANIELA | Categ-D3-acc.D1 | €21.972,00   | €5.488,80  | € 0,00    | €2.236,50 | €29.697,30   | € 8.486,79 | € 2.524 ,27 | €181,15 | € 40.889,52 | 1.872 | €21,84        | €131,06      |
| D'AMBRA<br>MARIA    | CategC2         | €20.616,84   | €970,92    | €0,00     | €1.753,18 | €23.340,94   | €6.211,53  | €1.983,98   | €142,38 | € 31.678,83 | 1.872 | €16,92        | €101,53      |

Uscendo dalla funzione vengono azzerati tutti i dati in modo da consentire nuovi conteggi.

## Cancella cedolini

# Questa funzione è presente nel menù:

- Manutenzione
  - <sup>™</sup>→ ---Funzioni × cedolini-----> (Funz.Globale)

# Con la dicitura:

- Cancella Cedolini
- o Implementazioni:

✓ Introdotto criterio restrittivo di cancellazione per "Tutore":

#### o Azioni Richieste

✓ Eseguire backup del database prima di eseguire questa funzione.

| 🚥 Cancellazione cedo | lini                       |                              |                |
|----------------------|----------------------------|------------------------------|----------------|
| 1 ENTE DI PRO        | VA                         |                              |                |
|                      | Limiti inferiori           | Limiti superiori             |                |
| Criteri di selezione |                            |                              |                |
|                      | Mese/Progr.mese/Anno 11    | 0 2014                       |                |
| Seleziona Dipend     |                            | 9999999                      |                |
| Intervallo Dip       | Da codice Dip  0 0         | a codice Dip                 |                |
| C Elenco Dip         |                            |                              |                |
|                      | Tutore                     | 6 TEMPO DETERMINATO          |                |
|                      | Prima di eseguire questa f | unzione eseguire un backup d | el database    |
|                      | 0%                         |                              | 🚈 Avvio 📔 Esci |

# Gestione Assenze con riconoscimento da parte dell'INPS di: Contribuzione Figurativa (1 di 1)

Errata corrige per Esempio indicativo di UniEmens indicato nella precedente Guida Rel.5021: omessa indicazione del campo:

> Perc.aspettativa L.300/70 (che deve essere espressa in millesimi)

| 🚥 Lista posizioni PA                                                |                                       |
|---------------------------------------------------------------------|---------------------------------------|
| <u>Einestra Opzioni Dati Guida</u>                                  |                                       |
| 🗋 💱 🛃 🛪 🤟 🔍 🌩                                                       |                                       |
| <u>Dati E0 - 2014-10</u>                                            |                                       |
| E0 - Periodo nel mese                                               |                                       |
| Giorno inizio                                                       | Num. mens.                            |
| Retrib. teorica TFR Retrib. valutabile TFR                          | Data fine beneficio // 🗊              |
| Altro ente versante Conguaglio imponibile Gestioni Inquadramento    |                                       |
| E0 - Inquadramento                                                  |                                       |
| Tipo impiego 1 Tipo servizio 32 Perc. retribuzione 0 Contratto RALN | Qualifica 036495                      |
| Regime fine serv. 3 Perc. aspettativa L300/70 100000                |                                       |
| E0 - Part-time                                                      |                                       |
| Tipo part-time Perc. part-time                                      |                                       |
| E0 - Orario settimanale pers. scolastico                            |                                       |
| Orario settimanale ridotto Orario settimanale completo              |                                       |
| E0 - Servizio presso altra amministrazione                          | EO - Dipendente altra amministrazione |
| E0 - Amministrazione                                                | Tipologia servizio                    |
|                                                                     | CF Azienda                            |
|                                                                     | Prog. azienda                         |
|                                                                     |                                       |

Estrazione dati Economici Dipendenti

Questa funzione è presente nel menù:

• Elaboraz.annuali

Con la dicitura:

- > Estrazione dati economici dipendenti
- o Implementazioni:
  - ✓ Introdotti ulteriori campi di analisi su "Dati Economici Dipendenti":
    - COD\_CAPITOLO
    - COD\_ARTICOLO
    - PROGR\_CAPITOLO

o Azioni Richieste

✓ Attivare se necessario per riscontro dati

| 2017/210110-0011-00-00400111                                                                                                    | i                                                                                                    |                          |                                                                                                    |                           |
|----------------------------------------------------------------------------------------------------|----------------------------------------------------------------------------------------------------|--------------------------|----------------------------------------------------------------------------------------------------|---------------------------|
| 1 ENTE DI PROVA                                                                                                    |                                                                                                    |                          |                                                                                                    |                           |
| Limiti                                                                                                    | inferiori                                                                                                    | Limiti superiori         |                                                                                                    |                           |
| Criteri di selezione<br>Anno 2014 🗲 Mese da<br>Cod. dipendente da                                                                                                    | 1 ◆ 0 ◆ a 12 ◆ 9 ★<br>0 ^ ~ ~ a 9999999 ~ ~                                                                                                    | b<br>Visualizza righe ce | dolino                                                                                                    |                           |
| Trascinare qui le colonne per effet                                                                                                    | uare il raggruppamento                                                                                                    |                          |                                                                                                    |                           |
| Anno 💌 Mese 💌 Pr.Mese 💌                                                                                                    | Codice 💌 Cognome                                                                                                    | Nome                     | Voce 💌                                                                                                    |                           |
| Voce Figur.<br>Responsabile<br>Num.Determ.<br>Pr.Determ.<br>Posizione<br>Data Inizio<br>Data Fine<br>UFFICIO<br>✓ Tutore<br>✓ COD_CAPITOLO<br>✓ COD_ARTICOLO<br>✓ PROGR_CAPITOLO<br>✓ | Nessun dato visualizzato                                                                                                    |                          |                                                                                                    |                           |
|                                                                                                    |                                                                                                    |                          |                                                                                                    |                           |
| Filtro non impostato                                                                                                    | Estrazione dati da cedolini                                                                                                    |                          |                                                                                                    |                           |
| •                                                                                                    | 1 ENTE DI PROVA                                                                                                    |                          |                                                                                                    |                           |
| Espandi dati dei gruppi                                                                                                    | Limiti inferi                                                                                                    | ori                      | Limiti super                                                                                                    | iori                      |
|                                                                                                    | Lriteri di selezione                                                                                                    |                          |                                                                                                    |                           |
|                                                                                                    | Anno 2014 🗲 Mese da 1<br>Cod. dipendente da 0                                                                                                    |                          | €<br>•                                                                                                    | Visualizza righe cedolino |
|                                                                                                    | Anno 2014 Mese da 1<br>Cod. dipendente da 0                                                                                                    |                          | 3 \$<br>                                                                                                    | Visualizza righe cedolino |
|                                                                                                    | Anno 2014 Mese da 1<br>Cod. dipendente da 0<br>COD_CAPITOLO A COD_ARTICO<br>Mese Trattenuta Co<br>COD_CAPITOLO : 56<br>COD_ARTICOLO : 0<br>COD_ARTICOLO : 0<br>COD_CAPITOLO : 60<br>COD_ARTICOLO : 0                                                                                                    |                          | a 🔹                                                                                                    | Visualizza righe cedolino |
|                                                                                                    | Anno 2014 Mese da 1<br>Cod. dipendente da 0<br>COD_CAPITOLO A COD_ARTICO<br>Mese Trattenuta Co<br>COD_CAPITOLO : 56<br>COD_CAPITOLO : 56<br>COD_ARTICOLO : 0<br>COD_ARTICOLO : 0<br>COD_ARTICOLO : 0                                                                                                    |                          | a €<br>roto<br>ratt.Dipe ▼ Tratt.Er<br>4379,59 62                                                                                                    | Visualizza righe cedolino |
|                                                                                                    | Anno 2014 	 Mese da 1<br>Cod. dipendente da 0<br>COD_CAPITOLO ▲ COD_ARTICO<br>Mese Trattenuta Cod<br>COD_CAPITOLO : 56<br>COD_CAPITOLO : 56<br>COD_ARTICOLO : 0<br>COD_ARTICOLO : 0<br>COD_ARTICOLO : 0<br>COD_ARTICOLO : 0<br>COD_ARTICOLO : 0<br>COD_CAPITOLO : 56<br>COD_CAPITOLO : 56               |                          | a €<br>bob<br>ratt.Dipe ▼ Tratt:Er<br>4379,59 62                                                                                                    | Visualizza righe cedolino |
|                                                                                                    | Anno 2014 	 Mese da 1<br>Cod. dipendente da 0<br>COD_CAPITOLO ▲ COD_ARTICO<br>Mese ▼ Trattenuta ▼ Co<br>COD_CAPITOLO : 56<br>COD_CAPITOLO : 56<br>COD_CAPITOLO : 0<br>♥ Cognome : BONTA'<br>3263,32<br>♥ Cognome : BOSSO<br>569,98                                                                                                    |                          | a €<br>rofo TrattEr<br>4379,59 62<br>3307,72 53                                                                                                    | Visualizza righe cedolino |
|                                                                                                    | Anno 2014 	 Mese da 1<br>Cod. dipendente da 0<br>COD_CAPITOLO ▲ COD_ARTICO<br>Mese Trattenuta Cod<br>COD_CAPITOLO : 56<br>COD_CAPITOLO : 56<br>COD_CAPITOLO :             |                          | a €<br>bob<br>ratt.Dipe ▼ Tratt:En<br>4379,59 62<br>3307,72 53                                                                                                    | Visualizza righe cedolino |
|                                                                                                    | Anno 2014 	Mese da 1<br>Cod. dipendente da 0<br>COD_CAPITOLO ▲ COD_ARTICO<br>Mese Trattenuta Co<br>COD_CAPITOLO : 56<br>COD_CAPITOLO : 56<br>COD_CAPITOLO : 0<br>+ Cognome : BONTA'<br>3263,32<br>+ Cognome : BOSSO<br>569,98<br>+ Cognome : CAPUANI<br>513,52<br>211051 co                                                                                                    |                          | a €<br>bob<br>ratt.Dipe ▼ Tratt:Er<br>4379,59 62<br>3307,72 53<br>4859.00 66<br>912451.01 10000                                                                                                    | Visualizza righe cedolino |
|                                                                                                    | Anno       2014 ★       Mese da       1         Cod. dipendente da       0         COD_CAPITOLO       ↓       COD_ARTICO         Image: Image: Ima                                                                                                    |                          | a €<br>1006<br>1006<br>1006<br>1007<br>10002<br>10002<br>10002<br>10002<br>10002<br>10002<br>10002<br>10002<br>10002<br>10002<br>10002<br>1000<br>10002<br>1000<br>1000<br>100<br>1000<br>1000<br>1 | Visualizza righe cedolino |
|                                                                                                    | Anno 2014 	Mese da 1<br>Cod. dipendente da 0<br>COD_CAPITOLO ▲ COD_ARTICO<br>Mese Trattenuta Co<br>COD_CAPITOLO : 56<br>COD_CAPITOLO : 56<br>COD_CAPITOLO : 0<br>COD_CAPITOLO : 0<br>COD_CAPI |                          | a €<br>bob<br>ratt.Dipe ▼ Tratt:Er<br>4379,59 62<br>3307,72 53<br>4859.00 66<br>812451,01 10302                                                                                                    | Visualizza righe cedolino |